Instructions for Setting Up a Zego Account

Do you prefer to pay your annual assessment electronically? Then consider setting up an account with Zego! The electronic funds transfer option is free. There is a credit card option with a convenience fee. If you desire to use Zego, follow the instructions below. You will need your unique account number (found on your invoice or coupon) to set up the account.

If you experience issues with set up, Zego's customer help desk can be reached at 866-729-5327.

- 1. Go to *https://gozego.com*.
- 2. Select *Make a Payment* from the menu at the top of the screen:

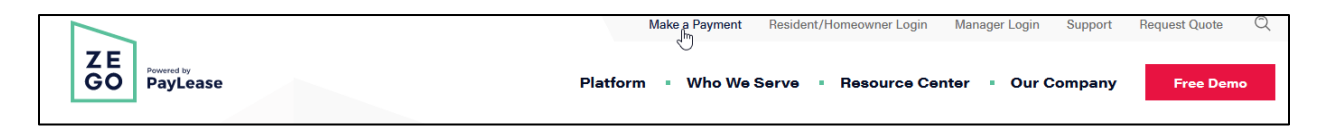

3. You will see a log-in screen, as shown below. Select the option to create an account.

| ZE<br>GO<br>Powered by<br>PayLease                    |  |
|-------------------------------------------------------|--|
|                                                       |  |
| FORGOT YOUR PASSWORD                                  |  |
| DON'T HAVE AN ACCOUNT? CREATE ONE NOW.                |  |
| <u>Need Help? Visit our FAQs &gt;</u><br>866-729-5327 |  |

4. Go to Homeowner and select *Create your Account*.

|                                                                                                    | ZE<br>GO                                                                                                    | Powered by<br>PayLease                                                                          |                                                                                                  |  |
|----------------------------------------------------------------------------------------------------|----------------------------------------------------------------------------------------------------|-------------------------------------------------------------------------------------------------|--------------------------------------------------------------------------------------------------|--|
| Create Your Account                                                                                                    |                                                                                                    |                                                                                                 |                                                                                                  |  |
|                                                                                                    |                                                                                                    |                                                                                                 |                                                                                                  |  |
| Billing                                                                                                    | Renter                                                                                                    | Homeowner                                                                                       | Property Manager                                                                                 |  |
| If you receive a bill for your rent fees or<br>utilities, you can make online payments<br>for these by registering here. | Make online payments to your Property<br>Management Company for rent,<br>applications, security deposits and more. | Make online payments to your<br>Home Owner Association (HOA) for dues,<br>assessments and more. | Contact your Administrator to obtain an<br>account OR request a demo to learn<br>more about Zego |  |
| Create your Account                                                                                                    | Create your Account                                                                                                | Create your Account                                                                             | Request a Demo                                                                                   |  |

5. Input your community name under *Search for Property*. From the options presented, select *your community managed by Community Association Services - CAS* and click on *This is My Property*. Then select *Create Your Account – Get Started*.

| Z E<br>G C<br>Cre                                                                                            | Pag<br>Powered by<br>PayLease<br>ate Your Account                                                                                                    |
|----------------------------------------------------------------------------------------------------|----------------------------------------------------------------------------------------------------|
| Homeowner<br>Make online payments to your<br>Home Owner Association (HOA) for dues, assessments<br>and more. | Search for your Property<br>In order to create a new account please begin by entering the name<br>of your home owners association.<br>HOA name* Search<br>Ex. Candlewood Estates (Omit words such as: Home Owners<br>Association) |

6. At the top of the page input your CAS account number <u>and the following</u> **@MBA. (Example of entry SF123ER@MBA).** Select *Proceed with Registration*. To create your account, input your email, a password, and confirm the password. Select *Create Account* then follow prompts to make a payment.

| account number                                                    |  |
|-------------------------------------------------------------------|--|
|                                                                   |  |
| PROCEED WITH REGISTRATION I HAVE A LOGIN                          |  |
| Questions? Call 866-729-5327 OR visit our Resident Support Center |  |

7. Enter your email address and a password. Confirm that you agree with the terms and conditions of use. Then select Create Account.

| Complete Your Account to Pay Now                                                                             |                                                                                     |  |  |  |
|----------------------------------------------------------------------------------------------------|-------------------------------------------------------------------------------------|--|--|--|
|                                                                                                    | No active accounts found. Please contact your<br>Management Company for assistance. |  |  |  |
|                                                                                                    |                                                                                     |  |  |  |
|                                                                                                    |                                                                                     |  |  |  |
|                                                                                                    | •••••                                                                               |  |  |  |
|                                                                                                    | please select referrer                                                              |  |  |  |
| ✓ I have confirmed the name on the account<br>is correct and I agree to the terms and<br>conditions of use.* |                                                                                     |  |  |  |
|                                                                                                    | CREATE ACCOUNT CANCEL                                                               |  |  |  |
| Questions? Call 866-729-5327 OR visit our <u>Resident Support Center</u>                                     |                                                                                     |  |  |  |